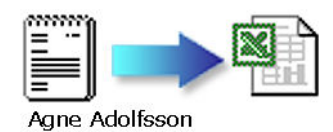

#### Importera och använda en textdatabas i Excel

I denna beskrivning tänkte jag visa hur man kan hantera information från en databas, som är sparad som en semikolonseparerad textfil. Textfilen kommer att behandlas i MS Excel och jag ska även visa hur man ordnar, sorterar och söker i innehållet.

Fördelen med att göra en databas i textformat, är att informationen inte är knuten till något speciellt program, utan är lätt att importera i olika "databashanterare", t ex Access, FileMaker, SQL, Excel ... osv.

Databaser finns bl.a. hos:

- Kumla släktforskarklubb <u>http://www.kumla.just.nu</u> och
- Stadsarkivet i Örebro <u>http://www2.orebro.se/stadsarkiv/filarkiv.htm</u>

Här har jag tagit hem en databas från Kumla släktforskarklubb, som innehåller **Födda Hidinge C1 1816-1854.** Databasen är en semikolonseparerad textfil. Filens första rad innehåller databasens fältnamn, Församling, Volym, Ordningsnummer osv. Varje ny rad innehåller en ny datapost. Datainnehållet i varje fält separeras av semikolon (;) och apostroferna (") anger att det ska hanteras som text.

| 🖉 Hidinge födda C1 1816-1854.txt - Anteckningar 📃 🗖                                                                                                    | ×         |
|----------------------------------------------------------------------------------------------------|-----------|
| <u>A</u> rkiv <u>R</u> edigera Forma <u>t</u> <u>Hj</u> älp                                                                                                    |           |
| <pre>"FÖRSAMLING"; "VOLYM"; "ORDNINGSNR"; "FÖDELSEDATUM"; "KÖN"; "FÖRNAMN"; "EFTERM<br/>"HIDINGE (T)"; "C:1";; "K"; "DÖFÖDD DOTTER";; "LÖVBRÅTEN"; "T"; "CARL"; "MATTS<br/>"HIDINGE (T)"; "C:1"; 1816-01-23; "M"; "LARS";; "SÄLVEN";; "JACOB"; "OLSSON";<br/>"HIDINGE (T)"; "C:1"; 1816-01-30; "M"; "ERIC";; "GUNTJUGE ÄGOR";; "-";; "ÄNKA<br/>"HIDINGE (T)"; "C:1"; 1816-01-30; "K"; "STINA JOHANNA";; "LEKHYTTE ÄGOR"; "HI<br/>"HIDINGE (T)"; "C:1"; 1816-02-03; "K"; "STINA JOHANNA";; "LEKHYTTE ÄGOR"; "HI<br/>"HIDINGE (T)"; "C:1"; 1816-02-06; "M"; "ANDERS";; "RUNSÅSEN";; "ANDERS"; "LARS<br/>"HIDINGE (T)"; "C:1"; 1816-02-06; "M"; "ANDERS"; "LEKHYTTAN";; "NILS"; "NILS"<br/>"HIDINGE (T)"; "C:1"; 1816-02-08; "K"; "LOVISA";; "LEKHYTTAN";; "NILS"; "NILS"<br/>"HIDINGE (T)"; "C:1"; 1816-02-12; "M"; "LARS PETER";; "LANNA ÄGOR"; "SOLDAT"<br/>"HIDINGE (T)"; "C:1"; 1816-02-12; "M"; "ERIC GUSTAF";; "SÄLVEN";; "LARS"; "ANDERS"; "LARS"; "ANDERS"; "LARS"; "NILS"; "NIL</pre> |           |
|                                                                                                    | $\int dt$ |

Som du ser är den här texten ganska svår att hitta något vettigt i, så jag ska nu försöka visa hur du kan importera den i Excel, och där söka och sortera data.

Börja med att öppna Excel. (Jag använder version 2000, om du inte skulle känna igen bilderna. Tillvägagångssättet bör vara lika i andra versioner)

| M    | licrosoft Exe               | cel - Bok1                        |              |                 |         |                               |              |                |     | _ 🗆 X          |
|------|-----------------------------|-----------------------------------|--------------|-----------------|---------|-------------------------------|--------------|----------------|-----|----------------|
|      | <u>A</u> rkiv <u>R</u> edig | era <u>V</u> isa <u>I</u> n       | foga Forn    | ha <u>t</u> Vei | rktyg [ | <u>)</u> ata F <u>ö</u> nster | Hjälp Acr    | o <u>b</u> at  |     | _ 8 ×          |
| ] 🗅  | 🖻 🖬 🔒                       | ) 🖨 🖪                             | <b>M</b> 👗 ( | 2 🝼             | K)      | - 🚷 Σ ;                       | f* 💱 🛍       | <b>, </b> 100% | - 🕄 | * 🗖 *          |
| Aria | al                          | <b>v</b> 10                       | • F          | жu              |         | = = <b>b</b>                  | <b>9 %</b> 0 | oo 🐝 🞼         | - 🖉 | - <u>A</u> - " |
|      | A1                          | •                                 | =            |                 |         |                               |              |                |     |                |
|      | Α                           | В                                 | С            |                 | D       | E                             | F            | G              | Н   |                |
| 1    |                             |                                   |              |                 |         |                               |              |                |     |                |
| 2    |                             |                                   |              |                 |         |                               |              |                |     |                |
| 3    |                             |                                   |              |                 |         |                               |              |                |     |                |
| 4    |                             |                                   |              |                 |         |                               |              |                |     |                |
| 5    |                             |                                   |              |                 |         |                               |              |                |     |                |
| 6    |                             |                                   |              |                 |         |                               |              |                |     |                |
| 7    |                             |                                   |              |                 |         |                               |              |                |     |                |
| 8    |                             |                                   |              |                 |         |                               |              |                |     |                |
| 9    |                             |                                   |              |                 |         |                               |              |                |     |                |
| 10   |                             |                                   |              |                 |         |                               |              |                |     |                |
| 11   |                             |                                   |              |                 |         |                               |              |                |     |                |
|      | ▶ ▶ \Blac                   | <b>d1</b> <u>/</u> Blad2 <u>/</u> | Blad3 /      |                 |         |                               |              |                |     |                |
| Klar |                             |                                   |              |                 |         |                               |              | NUM            |     |                |

Börjar med att leta reda på den nerladdade textfilen.

Välj menyn Arkiv – Öppna. Excel tar nu för givet att du ska öppna en Excelfil, så för att kunna hitta filen måste du välja alternativet Filformat: Alla filer (\*.\*) se figur.

| Öppna           |                      |                  |      |     |                                |       |                   | <u>? ×</u>      |
|-----------------|----------------------|------------------|------|-----|--------------------------------|-------|-------------------|-----------------|
| <u>L</u> eta i: | 🗋 txt-xls            |                  | •    | ← 🗈 | $\mathbf{Q} \times \mathbf{D}$ | 👛 🎟 🗸 | <u>V</u> erktyg 🗸 |                 |
| ()<br>Tidigare  | ∃ Hidinge för        | lda C1 1816-1854 | .txt |     |                                |       |                   |                 |
| Mina dokument   |                      |                  |      |     |                                |       |                   |                 |
| Skrivbord       |                      |                  |      |     |                                |       |                   |                 |
| Favoriter       |                      |                  |      |     |                                |       |                   |                 |
| Mina            | <br><u>Fi</u> lnamn: |                  |      |     |                                | •     | <b></b>           | <u>Ö</u> ppna ▼ |
| nätverksplatser | Filform <u>a</u> t:  | Alla filer (*.*) |      |     |                                |       | > _               | Avbryt          |

När du valt din textfil känner Excel av att det är en textfil med avgränsande fält. Därför får du hjälp att gå vidare med Textimportguiden.

| Textimportguiden - Steg 1 av 3                                                                                                    | <u>?</u> × |
|----------------------------------------------------------------------------------------------------|------------|
| Textguiden har fastställt att dina data är Avgränsade.<br>Välj Nästa om detta är korrekt eller välj den datatyp som passar bäst.                                            |            |
| Ursprunglig datatyp                                                                                                    |            |
| Välj den typ som bäst passar filens data:                                                                                                    |            |
| <ul> <li>Avgränsade fält - Semikolon, tabbar e dyl avgränsar fälten.</li> <li>Med fast bredd - Fälten är justerade i kolumner med blanksteg mellan varje kolumn.</li> </ul> |            |
| Börja importera från <u>r</u> ad: 1 📑 Fil <u>u</u> rsprung: Windows (ANSI)                                                                                                  | •          |
| Förhandsgranskning av fil C:\Documents and S\Hidinge födda C1 1816-1854.txt.                                                                                                |            |
| 1 "FÖRSAMLING"; "VOLYM"; "ORDNINGSNR"; "FÖDELSEDATUM"; "KÖN"; "FÖRNAMN<br>2 "HIDINGE (T)"; "C:1";;; "K"; "DÖFÖDD DOTTER";; "LÖVBRÅTEN"; "T"; "CAF                           |            |
| 3 "HIDINGE (T)"; "C:1";; 1816-01-23; "M"; "LARS";; "SÄLVEN";; "JACOB"; "                                                                                                    | 1          |
| 4 "HIDINGE (T)";"C:1";;1816-01-25;"K";"ANNA STINA +";;"VRETA";;"I                                                                                                    | "          |
| S HIDINGE (I) , C.I ,, ISIG-DI-SO, M , ERIC ,, GONISOGE AGOR ,, -                                                                                                    | j_         |
|                                                                                                    |            |
| Avbryt < Bakåt Nästa > Slutfö                                                                                                    | ör         |

**Steg 1.** Programmet märker att data består av avgränsande fält och föreslår att du ska börja importera från rad 1. Det här stämmer, så gå vidare genom att välja Nästa>.

| Textimportguiden - Steg 2 av 3                                                                                                    | <u>?</u> × |
|----------------------------------------------------------------------------------------------------|------------|
| Här anger du vilka avgränsare din datafil innehåller. Du kan se hur<br>texten behandlas nedan.                                                                                            |            |
| Avgränsare       Ignorera upprepade avgränsare         I Ignorera upprepade avgränsare       Ignorera upprepade avgränsare         Blanksteg       Annan:         Textbestämning:       " |            |
| Förhandsgranskning                                                                                                    |            |
| FÖRSAMLING; "VOLYM"; "ORDNINGSNR"; "FÖDELSEDATUM"; "KÖN"; "FÖRNAMN"; "E                                                                                                    |            |
| HIDINGE (T);"C:1";;;"K";"DUFUDD DUTTER";;"LUVBRATEN";"T";"CARL";"<br>HIDINGE (T):"C:1"::1816-01-23:"M":"LARS"::"SÄLVEN"::"JACOB":"OLSS                                                    |            |
| HIDINGE (T);"C:1";;1816-01-25;"K";"ANNA STINA +";;"VRETA";;"LARS"                                                                                                    |            |
| HIDINGE (T);"C:1";;1816-01-30;"M";"ERIC";;"GUNTJUGE ÄGOR";;"-";;"                                                                                                    | -          |
|                                                                                                    |            |
| Avbryt < <u>B</u> akåt <mark>Nästa &gt; S</mark> lutfö                                                                                                    | ir         |

Steg 2. Programmet vet att filen innehåller avgränsare, men inte av vilken typ. Se nästa figur.

| Textimportguiden - Ste                                                                                                    | g 2 av 3          |                 |               | ? ×             |  |  |  |
|----------------------------------------------------------------------------------------------------|-------------------|-----------------|---------------|-----------------|--|--|--|
| Här anger du vilka avgränsare din datafil innehåller. Du kan se hur<br>texten behandlas nedan.                                                |                   |                 |               |                 |  |  |  |
| Avgränsare       Ignorera upprepade avgränsare         Izabb       Semikolon       Komma         Blanksteg       Annan:       Textbestämning: |                   |                 |               |                 |  |  |  |
| -Förhandsgranskning                                                                                                    |                   |                 |               |                 |  |  |  |
| FÖRSAMLING VOLYM                                                                                                    | ORDNINGSNR FÖDELS | EDATUM KÖN      | FÖRNAMN       | EFTE            |  |  |  |
| HIDINGE (T) C:1                                                                                                    |                   | к               | DÖFÖDD DOTTER |                 |  |  |  |
| HIDINGE (T) C:1                                                                                                    | 1816-0            | )1-23 M         | LARS          |                 |  |  |  |
| HIDINGE (T) C:1                                                                                                    | 1816-0            | )1-25 K         | ANNA STINA +  |                 |  |  |  |
| HIDINGE (T) C:1                                                                                                    | 1816-0            | )1-30 M         | ERIC          | -               |  |  |  |
| •                                                                                                    |                   |                 |               |                 |  |  |  |
|                                                                                                    | Avbryt            | < <u>B</u> akåt | Nästa >       | <u>Sl</u> utför |  |  |  |

Markera nu att det är Semikolon som gäller och inte Tabbar, så ser du att det stämmer bättre. Programmet visar de olika fälten: *Församling*, *Volym* osv. som vi vill ha det.

| Textimportguiden -                                                                                                    | Steg 3 av 3 |             |                             | ? ×      |  |  |
|----------------------------------------------------------------------------------------------------|-------------|-------------|-----------------------------|----------|--|--|
| Här kan du markera varje kolumn och specificera<br>dess datatyp.<br>Formatet Allmänt omvandlar numeriska värden till<br>tal, datumvärden till datum och alla andra värden<br>till text.<br>Avancerat |             |             |                             |          |  |  |
| Förhandsgranskning                                                                                                    |             |             | <b></b>                     |          |  |  |
|                                                                                                    | Imanalimant | RIIMANT     | Riimaniimant<br>Võu võpuvuv |          |  |  |
| HIDINGE (T) C-                                                                                                    | 1           | FORESERATOR | K DÖRÖDD DOTTRR             |          |  |  |
| HIDINGE (T) C:                                                                                                    | 1           | 1816-01-23  | M LARS                      |          |  |  |
| HIDINGE (T) C:                                                                                                    | 1           | 1816-01-25  | K ANNA STINA +              |          |  |  |
| HIDINGE (T) C:                                                                                                    | 1           | 1816-01-30  | M BRIC                      | <b>_</b> |  |  |
| •                                                                                                    |             |             |                             |          |  |  |
|                                                                                                    |             | Avbryt < B  | akåt Nästa >                | Slutför  |  |  |

**Steg 3.** Här kan man bestämma formatering på de olika kolumnerna, eller välja att inte importera vissa kolumner. I vårt fall väljer vi att inte ändra på något utan nöjer oss med att klicka på knappen Slutför.

Nu bör det se ut så här.

|                                                                          | 🛛 Microsoft Excel - Hidinge födda C1 1816-1854.txt 📃 📃 🗙 |              |              |              |                  |           |              |          |                       |
|--------------------------------------------------------------------------|----------------------------------------------------------|--------------|--------------|--------------|------------------|-----------|--------------|----------|-----------------------|
| 📳 Arkiv Redigera Visa Infoga Format Verktyg Data Fönster Hjälp Acrobat 📃 |                                                          |              |              |              |                  |           |              | _ 8 ×    |                       |
| ] 🗅                                                                      | 🖻 🖬 🧯                                                    | 3 🗟 🛤        | እ 🛍 🚿        | f 🗠 - 🧯      | Σ f <sub>*</sub> | ) XI 🛍    | 极 100%       | - 2      | <b>»</b> ∫ <b>⊼ »</b> |
| Ari                                                                      | al                                                       | <b>-</b> 10  | • F <i>K</i> | : <u>∎</u> ≣ | ≣ ≣ ඕ            | 😨 % o     | » <b>%</b> ∰ | - 🔁      | • <u>A</u> • •        |
|                                                                          | A1                                                       | <b>•</b>     | = FÖRSA      | MLING        |                  |           |              |          |                       |
|                                                                          | Α                                                        | В            | С            | D            | E                | F         | G            | Н        |                       |
| 1                                                                        | FÖRSAML                                                  | VOLYM        | ORDNING      | FÖDELSE      | KÖN              | FÖRNAMN   | EFTERNA      | KÄLLORT  | FADE                  |
| 2                                                                        | HIDINGE (                                                | C:1          |              |              | K                | DÖFÖDD I  | DOTTER       | LÖVBRÅT  | Т                     |
| 3                                                                        | HIDINGE (                                                | C:1          |              | 1816-01-23   | M                | LARS      |              | SÄLVEN   |                       |
| 4                                                                        | HIDINGE (                                                | C:1          |              | 1816-01-25   | K                | ANNA STI  | VA +         | VRETA    |                       |
| 5                                                                        | HIDINGE (                                                | C:1          |              | 1816-01-30   | M                | ERIC      |              | GUNTJUG  | E ÄGO                 |
| 6                                                                        | HIDINGE (                                                | C:1          |              | 1816-01-30   | K                | STINA JOH | IANNA        | LEKHYTTE | HUSA                  |
| 7                                                                        | HIDINGE (                                                | C:1          |              | 1816-02-03   | K                | STINA KA. | JSA +        | LEKHYTTA | AN N                  |
| 8                                                                        | HIDINGE (                                                | C:1          |              | 1816-02-08   | M                | ANDERS    |              | RUNSÅSE  | ëN 👘                  |
| 9                                                                        | HIDINGE (                                                | C:1          |              | 1816-02-08   | K                | LOVISA    |              | LEKHYTTA | AN                    |
| 10                                                                       | HIDINGE (                                                | C:1          |              | 1816-02-12   | M                | LARS PET  | ER           | LANNA ÄÖ | SOLD                  |
| 11                                                                       | HIDINGE (                                                | C-1          |              | 1816-02-18   | М                | GUSTAF    | 6000         | ΙΕΚΗΥΤΤ  | 7 M                   |
|                                                                          | Hidi                                                     | inge fodda ( | .1 1816-185  | 04 /         |                  |           |              |          |                       |
| Kla                                                                      | -                                                        |              |              |              |                  |           | NUM          |          |                       |

Lägg till ett eget fält, Anm. och formatera bladet. I mitt fall har jag valt att ändra textstorleken till 8 punkter och fältrubrikerna vit med blå bakgrund. Det egna nya fältet Anm. använder jag till att lägga in egna anmärkningar för att lätt kunna hitta tillbaka.

| M                                                                          | 🔀 Microsoft Excel - Hidinge födda C1 1816-1854.txt 📃 📃 🗙    |             |            |            |              |              |           |            |          |
|----------------------------------------------------------------------------|-------------------------------------------------------------|-------------|------------|------------|--------------|--------------|-----------|------------|----------|
| 🔊 Arkiv Redigera Visa Infoga Format Verktyg Data Fönster Hjälp Acrobat 📃 🗗 |                                                             |             |            |            |              |              |           | _ 8 ×      |          |
| ] 🗅                                                                        | 🛩 🖬 (é                                                      | 5 🗟 🛤       | እ 🛍 🚿      | * l 🗤 🖣    | 🔒 Σ 🖡        | 81 XI 🛍      | 400%      | • 2        | <b>*</b> |
| Aria                                                                       | al                                                          | <b>•</b> 10 | • F K      | <u>∎</u> ≣ | = = <b>=</b> | <b>9 %</b> 0 | 00 % 💷    | - 🗠        | • A • •  |
|                                                                            | R1                                                          | <b>•</b>    | =          |            |              |              |           |            |          |
|                                                                            | A                                                           | В           | С          | D          | E            | F            | G         | Н          |          |
| 1                                                                          | FÖRSAMLIN                                                   | VOLYM       | ORDNINGSNI | FÖDELSEDA  | KÖN          | FÖRNAMN      | EFTERNAMN | KÄLLORT    | FADERS   |
| 2                                                                          | HIDINGE (T)                                                 | C:1         |            |            | к            | DÖFÖDD DO    | TTER      | LÖVBRÅTEN  | Т        |
| 3                                                                          | HIDINGE (T)                                                 | C:1         |            | 1816-01-23 | М            | LARS         |           | SÄLVEN     |          |
| 4                                                                          | HIDINGE (T)                                                 | C:1         |            | 1816-01-25 | к            | ANNA STINA   | . +       | VRETA      |          |
| 5                                                                          | HIDINGE (T)                                                 | C:1         |            | 1816-01-30 | М            | ERIC         |           | GUNTJUGE Ä | GOR      |
| 6                                                                          | HIDINGE (T)                                                 | C:1         |            | 1816-01-30 | к            | STINA JOHA   | NNA       | LEKHYTTE Ä | HUSAR    |
| 7                                                                          | HIDINGE (T)                                                 | C:1         |            | 1816-02-03 | к            | STINA KAJS   | А +       | LEKHYTTAN  |          |
| 8                                                                          | HIDINGE (T)                                                 | C:1         |            | 1816-02-06 | м            | ANDERS       |           | RUNSÅSEN   |          |
| 9                                                                          | HIDINGE (T)                                                 | C:1         |            | 1816-02-08 | к            | LOVISA       |           | LEKHYTTAN  |          |
| 10                                                                         | HIDINGE (T)                                                 | C:1         |            | 1816-02-12 | M            | LARS PETER   |           | LANNA ÄGC  | SOLDA    |
| 11                                                                         | 11 HIDNOF (T) C-1<br>↓ ↓ ▶ ↓ Hidinge födda C1 1816-1854 / ↓ |             |            |            |              |              |           |            |          |
| Klar                                                                       |                                                             |             |            |            |              |              | NUM       |            |          |

Markera någon av fältrubrikerna och välj menyn Data – Filter – Autofilter.

Justera kolumnbredderna. (se figur på sidan 10)

Markera cellen A2 och välj menyn Fönster – Lås fönsterrutor. Då kan man scrolla ner, och ändå se rubrikerna.

| <b>N</b> | 1icrosoft Excel -                                                            | Hidinge föd | da C1 1816-185 | 4.txt          |              |               |         |  |
|----------|------------------------------------------------------------------------------|-------------|----------------|----------------|--------------|---------------|---------|--|
|          | 📳 Arkiv Redigera Visa Infoga Format Verktyg Data Fönster Hjälp Acrobat 🗕 🗗 ≥ |             |                |                |              |               |         |  |
|          | 🗅 🖙 🖬 🎒 🗟 🚧 🐰 🛍 ダ 🖙 - 🍓 Σ 🏂 🛊 🕌 🛍 🦑 100% - 😨 🔅 📆 🧡                           |             |                |                |              |               |         |  |
| Aria     | əl                                                                           | • 8 •       | F K U          | E = = = = 9    | <b>%</b> 000 | ) 🐝 💷 + 🖄     | • A • • |  |
|          | E23 💌                                                                        | 1 =         | M              |                |              |               |         |  |
|          | A                                                                            | В           | С              | D              | E            | F             | G▲      |  |
| 1        | FÖRSAMLING 星                                                                 | VOLYM 🔽     | ORDNINGSNR 토   | FÖDELSEDATUM 💌 | KÖN 🔽        | FÖRNAMN 📃 💌   | EFTERNA |  |
| 2        | HIDINGE (T)                                                                  | C:1         |                |                | к            | DÖFÖDD DOTTER |         |  |
| 3        | HIDINGE (T)                                                                  | C:1         |                | 1816-01-23     | M            | LARS          |         |  |
| 4        | HIDINGE (T)                                                                  | C:1         |                | 1816-01-25     | к            | ANNA STINA +  |         |  |
| 5        | HIDINGE (T)                                                                  | C:1         |                | 1816-01-30     | M            | ERIC          |         |  |
| 6        | HIDINGE (T)                                                                  | C:1         |                | 1816-01-30     | к            | STINA JOHANNA |         |  |
| 7        | HIDINGE (T)                                                                  | C:1         |                | 1816-02-03     | к            | STINA KAJSA + |         |  |
| 8        | HIDINGE (T)                                                                  | C:1         |                | 1816-02-06     | M            | ANDERS        |         |  |
| 9        | HIDINGE (T)                                                                  | C:1         |                | 1816-02-08     | к            | LOVISA        |         |  |
| 10       | HIDINGE (T)                                                                  | C:1         |                | 1816-02-12     | M            | LARS PETER    |         |  |
| 11       | 11 HIDINGE (T) C-1 C-1 1816-1854 / 1816 02 16 M GUSTAE                       |             |                |                |              |               |         |  |
| Klar     | -                                                                            |             |                |                |              | NUM           |         |  |

## Sortera

Sortera hela databasen efter födelsedatum.

Sätt markören t ex någonstans i kolumnen FÖDELSEDATUM. Klicka sedan på knappen "Stigande".

| <b>N</b> | 🔀 Microsoft Excel - Hidinge födda C1 1816-1854.txt 📃 📃 🗙                     |         |              |                |          |               |         |  |
|----------|------------------------------------------------------------------------------|---------|--------------|----------------|----------|---------------|---------|--|
|          | 🔊 Arkiv Redigera Visa Infoga Format Verktyg Data Fönster Hjälp Acrobat 🛛 📕 🖊 |         |              |                |          |               |         |  |
|          | 🖻 🖬 🎒 [                                                                      | à 🚧 🐰   | 🛍 🝼 🗠 🔹      | 🤮 Σ 🔊          | 1        | 🚜 100% 👻 👰 🤅  | * 🖪 🖥   |  |
| Aria     | al                                                                           | • 8 •   | F K <u>U</u> | 🗄 🚍 🗐 🖬 Stiga  | ande 000 | ) 🐝 💷 + 🏖     | • A • • |  |
|          | D4 💌                                                                         | = 1     | 1817-12-02   |                |          |               |         |  |
|          | A                                                                            | В       | С            | D              | E        | F             | G▲      |  |
| 1        | FÖRSAMLING 星                                                                 | VOLYM 💌 | ORDNINGSNR 토 | FÖDELSEDATUM 💌 | KÖN 💌    | FÖRNAMN 📃 💌   | EFTERNA |  |
| 2        | HIDINGE (T)                                                                  | C:1     |              | 1816-01-30     | м        | ERIC          |         |  |
| 3        | HIDINGE (T)                                                                  | C:1     |              | 1817-03-08     | к        | ANNA LISA     |         |  |
| 4        | HIDINGE (T)                                                                  | C:1     |              | 1817-12-02     | к        | STINA KAJSA + |         |  |
| 5        | HIDINGE (T)                                                                  | C:1     |              | 1818-02-08     | ĸ        | MAJA CAJSA    |         |  |
| 6        | HIDINGE (T)                                                                  | C:1     |              | 1819-09-15     | к        | MAJA STINA    |         |  |
| 7        | HIDINGE (T)                                                                  | C:1     |              | 1820-08-14     | M        | ANDERS        |         |  |
| 8        | HIDINGE (T)                                                                  | C:1     |              | 1820-09-07     | к        | BRITA MARIA   |         |  |
| 9        | HIDINGE (T)                                                                  | C:1     |              | 1821-02-07     | M        | LARS          |         |  |
| 10       | HIDINGE (T)                                                                  | C:1     |              | 1821-09-22     | М        | ANDERS        |         |  |
|          | 11 HIDINGE (T) C1 1816-1854 / 1821 10.07 M OHANLEONARD                       |         |              |                |          |               |         |  |
| Klar     | -                                                                            |         |              |                |          | NUM           |         |  |

För att göra flera av varandra beroende sorteringar, t ex sortera alla FÖRNAMN i bokstavsordning och sedan dessa efter FÖDELSEDATUM.

Välj menyn <u>D</u>ata – Sortera...

| Sortera                   |      |                     | <u>? ×</u> |
|---------------------------|------|---------------------|------------|
| Sortera efter             |      |                     |            |
| FÖRNAMN                   | •    | Stigande            |            |
| Sedan efter               |      | ○ <u>F</u> allande  |            |
| EÖDELSEDATUM              |      | Stigande            |            |
|                           |      | C F <u>al</u> lande |            |
| Sedan efter               |      |                     |            |
|                           | -    | Stigande            |            |
|                           |      | 🔘 Fa <u>l</u> lande |            |
| Listan har                |      |                     |            |
| <u> <u> R</u>ubriker </u> | O Ig | nga rubriker        |            |
|                           |      |                     |            |
| Alternati <u>v</u>        |      | OK Avt              | oryt       |

| <b>N</b>                                                                        | 🔀 Microsoft Excel - Hidinge födda C1 💶 🗖 🗙 |              |                |  |  |  |  |  |
|---------------------------------------------------------------------------------|--------------------------------------------|--------------|----------------|--|--|--|--|--|
| Arkiv <u>R</u> edigera Visa Infoga Format Verktyg<br>Data Fönster Hjälp Acrobat |                                            |              |                |  |  |  |  |  |
|                                                                                 | ] 🖬 🏘 🚿 💱 Ä↓ 100% 🔹 😤 📆 Ÿ                  |              |                |  |  |  |  |  |
| 8                                                                               | • F = =                                    | <u>a</u> - 1 | <b>↓</b> - ~ * |  |  |  |  |  |
|                                                                                 | D493 💌                                     | =            | 1848-06-05     |  |  |  |  |  |
|                                                                                 | D                                          | E            | F 🔺            |  |  |  |  |  |
| 1                                                                               | FÖDELSEDATUM 💌                             | KÖN 🔽        | FÖRNAMN        |  |  |  |  |  |
| 8                                                                               | 1848-06-05                                 | M            | -              |  |  |  |  |  |
| 9                                                                               | 1821-06-21                                 | M            | ABRAHAM        |  |  |  |  |  |
| 10                                                                              | 1825-07-17                                 | M            | ABRAHAM        |  |  |  |  |  |
| 11                                                                              | 1828-12-18                                 | M            | ABRAHAM        |  |  |  |  |  |
| 12                                                                              | 1834-03-05                                 | M            | ABRAHAM        |  |  |  |  |  |
| 13                                                                              | 1843-05-07                                 | M            | ABRAHAM        |  |  |  |  |  |
| 14                                                                              | 1850-09-22                                 | M            | ABRAHAM        |  |  |  |  |  |
| 15                                                                              | 1852-05-20                                 | M            | ABRAHAM        |  |  |  |  |  |
| 16<br>                                                                          | Hidinge för                                | ida C 🛛 🖣    |                |  |  |  |  |  |
|                                                                                 |                                            |              |                |  |  |  |  |  |

### Söka

Det är nu vi får nytta av funktionen Autofilter. Klicka på den lilla pilen till höger om FÖRNAMN. Här visas alla förnamn som förekommer i kolumnen FÖRNAMN. Klicka på t.ex. ALFRED.

| <b>N</b> | 1icrosoft Excel                                                              | - Hidinge föd         | da C1 1816-1854 | 4.txt          |       |                 |        |  |
|----------|------------------------------------------------------------------------------|-----------------------|-----------------|----------------|-------|-----------------|--------|--|
|          | 🛎 Arkiv Redigera Visa Infoga Format Verktyg Data Fönster Hjälp Acrobat 🛛 📕 🗶 |                       |                 |                |       |                 |        |  |
| ] 🗅      | 🗅 🖙 🖬 🎒 🗟 🚧 🐰 🋍 ダ 🗠 - 🍓 Σ ≉ 💱 🛍 🦑 100% - 😰 🙄                                 |                       |                 |                |       |                 |        |  |
| Ari      | Arial 🔹 8 🔹 F K 🗵 🛒 🔤 🗃 🗐 % 🚥 % 💷 - 🙅 - A - 🏹                                |                       |                 |                |       |                 |        |  |
|          | P3 💌                                                                         | =                     | rvilling. Döfá  | ÖDD SON        |       |                 |        |  |
|          | A                                                                            | В                     | С               | D              | E     | F               | G▲     |  |
| 1        | FÖRSAMLING                                                                   | VOLYM 💌               | ORDNINGSNR 토    | FÖDELSEDATUM 💌 | KÖN 🔽 | FÖRNAMN 📃 🚽 E   | FTERNA |  |
| 2        | HIDINGE (T)                                                                  | C:1                   |                 | 1816-10-10     | к     | (Alla)          |        |  |
| 3        | HIDINGE (T)                                                                  | C:1                   |                 | 1816-10-10     | M     | (10 hogsta)     |        |  |
| 4        | HIDINGE (T)                                                                  | C:1                   |                 | 1820-11-07     | M     | -               |        |  |
| 5        | HIDINGE (T)                                                                  | C:1                   |                 | 1826-05-16     | M     | ABRAHAM         |        |  |
| 6        | HIDINGE (T)                                                                  | C:1                   |                 | 1846-10-24     | M     |                 |        |  |
| 7        | HIDINGE (T)                                                                  | C:1                   |                 | 1846-10-24     | M     | ADOLPH FERDINAN |        |  |
| 8        | HIDINGE (T)                                                                  | C:1                   |                 | 1848-06-05     | M     | ALBERT ERHARD   |        |  |
| 9        | HIDINGE (T)                                                                  | C:1                   |                 | 1821-06-21     | M     |                 |        |  |
| 10       | HIDINGE (T)                                                                  | C:1                   |                 | 1825-07-17     | M     |                 |        |  |
| 11       |                                                                              | l∩-1<br>• född∋ C1-14 | 016 1964        | 1828-12-18     | M     | ARAHAM          |        |  |
|          | , P P \ Hiding                                                               | e iouua cl Io         | 510-1034 /      | I              |       |                 |        |  |
| Klai     | r                                                                            |                       |                 |                |       | INUM J          |        |  |

Sökningen på ALFRED gav 1 träff.

| Mi    | crosoft Excel - H                                                            | lidinge född    | a C1 1816-1854 | .txt           |              |         |             |  |  |
|-------|------------------------------------------------------------------------------|-----------------|----------------|----------------|--------------|---------|-------------|--|--|
| ] 🖳 é | 🖹 Arkiv Redigera Visa Infoga Format Verktyg Data Fönster Hjälp Acrobat 📃 🗗 🗙 |                 |                |                |              |         |             |  |  |
|       | 🗅 🖙 🖬 🎒 🗟 🚧 🐰 🛍 🝼 🔛 - 🍓 Σ 🏂 💱 🛍 🦑 100% 🕞 😰 🙄                                 |                 |                |                |              |         |             |  |  |
| Arial |                                                                              | • 8 •           | F K U          | = = <b>=</b> 9 | <b>%</b> 000 | ;00 🗊 🛄 | • 🂁 • A • • |  |  |
|       | P3 🔹                                                                         | = T\            | /ILLING. DÖFÖ  | DD SON         |              |         |             |  |  |
|       | A                                                                            | В               | С              | D              | E            | F       | (▲          |  |  |
| 1     | FÖRSAMLING 星                                                                 | VOLYM 星         | ORDNINGSNR 星   | FÖDELSEDATUM 토 | KÖN 星        | FÖRNAMN | FTERN       |  |  |
| 22    | HIDINGE (T)                                                                  | C:1             |                | 1852-07-11     | М            | ALFRED  |             |  |  |
| 1845  |                                                                              |                 |                |                |              |         |             |  |  |
| 1846  |                                                                              |                 |                |                |              |         |             |  |  |
| 1847  |                                                                              |                 |                |                |              |         |             |  |  |
| 1848  |                                                                              |                 |                |                |              |         |             |  |  |
| 1849  |                                                                              |                 |                |                |              |         |             |  |  |
| 1850  |                                                                              |                 |                |                |              |         |             |  |  |
| 1851  |                                                                              |                 |                |                |              |         |             |  |  |
| 1852  |                                                                              |                 |                |                |              |         |             |  |  |
| 1853  | N Hidipae fi                                                                 | <br>5dda C1 181 | 6-1854         |                |              |         |             |  |  |
| 1 av  | 1843 poster fur                                                              | ina.            |                |                |              |         |             |  |  |

| M                                                          | crosoft I                                                             | Excel - Hidinge f 💻                                                                                                    |     |  |  |  |  |  |
|------------------------------------------------------------|-----------------------------------------------------------------------|----------------------------------------------------------------------------------------------------|-----|--|--|--|--|--|
| 🖲 Arkiv Redigera Visa Infoga Format                        |                                                                       |                                                                                                    |     |  |  |  |  |  |
| Verk                                                       | Verkt <u>yg D</u> ata F <u>ö</u> nster <u>Hj</u> älp Acro <u>b</u> at |                                                                                                    |     |  |  |  |  |  |
|                                                            |                                                                       | _                                                                                                    | Β×  |  |  |  |  |  |
|                                                            | <b>#</b>                                                              | Ź §↓ ã↓ ⇒                                                                                                    | 🗖   |  |  |  |  |  |
| 10                                                         | • F                                                                   | 🖹 🗏 💁 • A                                                                                                    | • * |  |  |  |  |  |
|                                                            | 1850                                                                  | - =                                                                                                    |     |  |  |  |  |  |
|                                                            | E                                                                     | F                                                                                                    |     |  |  |  |  |  |
| 1                                                          | KÖN 🔽                                                                 | FÖRNAMN 📃 🗸                                                                                                    | EFT |  |  |  |  |  |
| 22                                                         | M                                                                     | (Alla) 🔺                                                                                                    |     |  |  |  |  |  |
|                                                            |                                                                       | lian in the 💳                                                                                                    |     |  |  |  |  |  |
| 1845                                                       |                                                                       | (10 högsta)                                                                                                    |     |  |  |  |  |  |
| 1845<br>1846                                               |                                                                       | (10 högsta)<br>(Anpassa)<br>-                                                                                                    |     |  |  |  |  |  |
| 1845<br>1846<br>1847                                       |                                                                       | (10 högsta)<br>(Anpassa)<br>-<br>ABRAHAM                                                                                                    |     |  |  |  |  |  |
| 1845<br>1846<br>1847<br>1848                               |                                                                       | (10 högsta)<br>(Anpassa)<br>-<br>ABRAHAM<br>ADOLF FREDRIC<br>ADOLF WILLELM                                                                      |     |  |  |  |  |  |
| 1845<br>1846<br>1847<br>1848<br><b>1849</b>                |                                                                       | (10 högsta)<br>(Anpassa)<br>-<br>ABRAHAM<br>ADOLF FREDRIC<br>ADOLF WILHELM<br>ADOLF WILHELM                                                     |     |  |  |  |  |  |
| 1845<br>1846<br>1847<br>1848<br><b>1849</b><br><b>1850</b> |                                                                       | (10 högsta)<br>(Anpassa)<br>-<br>ABRAHAM<br>ADOLF FREDRIC<br>ADOLF WILHELM<br>ADOLPH FERDINAN<br>ALBERT ERHARD ▼                                |     |  |  |  |  |  |
| 1845<br>1846<br>1847<br>1848<br><b>1849</b><br><b>1850</b> | ► N\H                                                                 | (10 högsta)<br>(Anpassa)<br>-<br>ABRAHAM<br>ADOLF FREDRIC<br>ADOLF FREDRIC<br>ADOLF WILHELM<br>ADOLPH FERDINAN<br>ALBERT ERHARD ▼<br>idinge föl |     |  |  |  |  |  |

Sök nu efter alla ANDERS. Som du ser så finns det inte bara ANDERS, det finns även ANDERS AUGUST, ANDERS EMIL osv. Välj då Autofiltrets val (Anpassa...)

| Anpassat autofilter                                                          | ? ×   |
|------------------------------------------------------------------------------|-------|
| Visa rader där:<br>FÖRNAMN                                                   |       |
| börjar med  ANDERS                                                           | -     |
| ⊙ <u>o</u> ch ⊂ <u>e</u> ller                                                |       |
|                                                                              | -     |
| ? motsvarar ett okänt tecken<br>* motsvarar ett obestämt antal okända tecken |       |
| OK A                                                                         | vbryt |

eller

| Anpassat autofilter                                                       |         | ? ×      |
|---------------------------------------------------------------------------|---------|----------|
| Visa rader där:<br>FÖRNAMN                                                |         |          |
| är lika med 📃 💌                                                           | ANDERS* | <b>•</b> |
| ⊙ <u>o</u> ch ⊂ <u>e</u> ller                                             |         |          |
| •                                                                         |         | •        |
| ? motsvarar ett okänt tecken<br>* motsvarar ett obestämt antal okända tec | ken     |          |
|                                                                           | ОК      | Avbryt   |

För att visa alla poster igen. Leta reda på samtliga Autofilter som är markerade med en blå pil, öppna filtret och välj (Alla), som du hittar högst upp på listan. Upprepa detta på alla blåmarkerade Autofilter tills radnumreringen till vänster bara visar svarta siffror.

|     | M                                                                            | icrosoft Excel - | Hidinge föd        | da C1 1816-185 | 4.txt          |              |             |         |
|-----|------------------------------------------------------------------------------|------------------|--------------------|----------------|----------------|--------------|-------------|---------|
|     | 📳 Arkiv Redigera Visa Infoga Format Verktyg Data Fönster Hjälp Acrobat 📃 🗗 🔀 |                  |                    |                |                |              |             |         |
| ] [ | ] 🗅 🖙 🖬 🎒 🗟 🚧 🐰 🛍 ダ 🗠 - 🍓 Σ ≉ 💱 🕌 🐌 100% 🕞 😰 🙄                               |                  |                    |                |                |              |             |         |
| A   | Aria                                                                         | l                | • 10 •             | F K U          | = = = 🖬 9      | <b>%</b> 000 | ) 🐝 💷 - 🏖   | • A • • |
|     |                                                                              | M1848 🗾          | =                  |                |                |              |             |         |
|     |                                                                              | A                | В                  | С              | D              | E            | F 🧲         | G▲      |
| 1   |                                                                              | FÖRSAMLING 💌     | VOLYM 星            | ORDNINGSNR 💌   | FÖDELSEDATUM 💌 | KÖN 🔽        | FÖRNAMN 📃 💌 | EFTERNA |
| 2   | 7                                                                            | HIDINGE (T)      | C:1                |                | 1816-02-06     | м            | ANDERS      |         |
| 2   | 8                                                                            | HIDINGE (T)      | C:1                |                | 1817-10-23     | м            | ANDERS      |         |
| 2   | 9                                                                            | HIDINGE (T)      | C:1                |                | 1817-12-14     | м            | ANDERS      |         |
| 3   | 0                                                                            | HIDINGE (T)      | C:1                |                | 1818-06-26     | м            | ANDERS      |         |
| 3   | 1                                                                            | HIDINGE (T)      | C:1                |                | 1819-10-29     | м            | ANDERS      |         |
| 3   | 2                                                                            | HIDINGE (T)      | C:1                |                | 1820-08-14     | М            | ANDERS      |         |
| 3   | 3                                                                            | HIDINGE (T)      | C:1                |                | 1820-09-12     | М            | ANDERS      |         |
| 3   | 4                                                                            | HIDINGE (T)      | C:1                |                | 1821-09-14     | М            | ANDERS      |         |
| 3   | 5                                                                            | HIDINGE (T)      | C:1                |                | 1821-09-22     | M            | ANDERS      |         |
| 3   | ۶Ì                                                                           | HIDINGE (T)      | 0-4<br>6244- 61-14 |                | 1821-10-02     | M            | ANDERS      |         |
|     | •                                                                            | P PI Hidinge     | rodda C1 18<br>-   | 516-1854 /     | I              |              |             |         |
| 6   | 5 a                                                                          | av 1843 poster f | funna.             |                |                |              | jnum j      |         |

Glöm inte att du även kan använda programmets vanliga sökfunktion, den som du hittar i menyn <u>R</u>edigera – <u>S</u>ök... Den funktionen lämpar sig speciellt bra om du letar efter ett unikt ord och inte vet i vilken kolumn du ska leta.

| Sök                          |                            | <u>? ×</u>         |
|------------------------------|----------------------------|--------------------|
| <u>S</u> ök efte<br>tvilling | r:                         | Sök n <u>ä</u> sta |
|                              |                            | Stäng              |
| Sö <u>k</u> :                | Radvis Matcha gemener/VERS | ALER Ersätt        |
| Sök <u>i</u> ;               | Formler                    |                    |

# Anpassad utskrift

Jag vill ha en utskrift på barn som är födda i Lövbråten. Uppgifterna som jag vill ha är: födelsedatum, barnets namn, födelseplats och föräldrarnas namn.

# När du anpassar databasen för utskrift, spara INTE dokumentet. När utskriften är klar, välj att stänga filen utan att spara. När du sedan öppnar filen igen, visas den som den ska.

| Börja med att visa alla som är                                                                                                    | Anpassat autofilter                                                          | <u>?</u> × |
|----------------------------------------------------------------------------------------------------|------------------------------------------------------------------------------|------------|
| födda i KÄLLORT Lövbråten.<br>Eftersom det finns både<br>Lö <b>v</b> bråten och Lö <b>f</b> bråten<br>måste vi söka båda<br>varianterna. | Visa rader där:<br>KÄLLORT<br>är lika med<br>© och  © eller                  | •          |
|                                                                                                    | ? motsvarar ett okänt tecken<br>* motsvarar ett obestämt antal okända tecken |            |
|                                                                                                    | OK Avb                                                                       | ryt        |

Dölj alla kolumner som inte ska visas på utskriften, genom att med musen högerklicka på "kolumnknappen", t.ex. A. Välj Dölj.

Justera kolumnbredderna genom att ta tag med musen och dra enl. figuren nedan.

|                             | $\cap$ |
|-----------------------------|--------|
| Н                           | (+)    |
| <ul> <li>KÄLLORT</li> </ul> | FADERS |
| LÖVBRÅTEN                   | DRÄNG  |
| LÖFBRÅTEN                   |        |
|                             |        |

| Mi    | crosoft Exc          | el - Hidinge födda C1 1816-1854                                 | .xls |
|-------|----------------------|-----------------------------------------------------------------|------|
|       | <u>krkiv R</u> edige | era <u>V</u> isa <u>I</u> nfoga Forma <u>t</u> Verkt <u>y</u> g | Dat  |
| 0     | 差 🖪 🔒                | ) 🎒 🖪 🖤 🖊 👗 🖻 🛍                                                 | 1    |
| Arial |                      | • 8 • F K U                                                     |      |
|       | A1                   | FÖRSAMLING                                                      |      |
|       | A                    | R A                                                             |      |
| 1     | FÖRSAMLIN            | ∦ Klipp ut SNR ▼                                                | FÖD  |
| 74    | HIDINGE (T)          | Copiera Kopiera                                                 | 183  |
| 131   | HIDINGE (T)          | 🔁 Klistra in                                                    | 181  |
| 382   | HIDINGE (T)          | Klistra in spe <u>c</u> ial                                     | 182  |
| 416   | HIDINGE (T)          |                                                                 | 185  |
| 513   | HIDINGE (T)          | Infoga                                                          | 185  |
| 698   | HIDINGE (T)          | <u>T</u> a bort                                                 |      |
| 757   | HIDINGE (T)          | <u>R</u> adera innehåll                                         | 182  |
| 1027  | HIDINGE (T)          |                                                                 | 184  |
| 1541  | HIDINGE (T)          | Eormatera celler                                                | 182  |
| 1826  | HIDINGE (T)          | Kolumnbredd                                                     | 184  |
| 1845  |                      | Dölj                                                            |      |
| 1846  |                      | <u>T</u> a fram                                                 |      |
| 1847  |                      |                                                                 |      |

De kolumner vi valt kommer inte att få plats på en A4 bredd, så välj menyn <u>A</u>rkiv – Utskriftsforma<u>t</u>..., ändra till Liggande.

Innan du skriver ut kan du se hur det kommer att bli, genom att välja menyn <u>Arkiv – Förhandsgranska</u>.

#### Skriv ut. Stäng dokumentet utan att spara.